# <u>ГЛАВА 1</u>

## Начало работы

- Интерфейс Microsoft Excel
- Настройка Microsoft Excel с помощью окна Параметры Excel

Для начала работы с Microsoft Excel его необходимо загрузить. Сделать это можно несколькими способами:

□ Пуск • Все программы • Microsoft Office • Microsoft Office Excel 2010;

кликнуть<sup>1</sup> на любом файле со значком 

В результате на экране монитора появится окно Microsoft Excel<sup>2</sup> (рис. 1.1).

Вкладка Файл Строка формул

| Вставит<br>уфер об | ж<br>Па-      | Calibri<br>XK K<br>E +  <br>L | •  1)<br>Ч •   А<br>Э • <u>А</u><br>Ірифт | A Bupa    | = = = = =<br>= = = =<br>= = = =<br>= = =<br>= = =<br>= = =<br>= = =<br>= = =<br>= = =<br>= = =<br>= = =<br>= = =<br>= = =<br>= = =<br>= = =<br>= = =<br>= = =<br>= = =<br>= = =<br>= = =<br>= = =<br>= = = =<br>= = = =<br>= = = =<br>= = = = = =<br>= = = = = = = = = = = = = = = = = = = = | Общий<br> | •<br>% 000<br>CT<br>0 G | <u>А</u> г<br>или | ₿™ Вста<br>₽ Удал<br>₽ Фор<br>Ячей | юить *<br>1ить *<br>мат *<br>йки | Σ • А<br>9<br>2 • Сортир<br>2 • Сортир<br>и филь<br>Редакт | равка Найти<br>пр * выдели<br>прование | Наз     | )<br>ад<br>коды |     |
|--------------------|---------------|-------------------------------|-------------------------------------------|-----------|----------------------------------------------------------------------------------------------------|-----------|-------------------------|-------------------|------------------------------------|----------------------------------|------------------------------------------------------------|----------------------------------------|---------|-----------------|-----|
|                    | 4) - (4<br>A1 | - 13 14                       |                                           | ) -<br>fr |                                                                                                    |           |                         |                   |                                    |                                  |                                                            |                                        |         |                 | -   |
| 1                  | A             | _<br>■<br>−Kvp                | c<br>QOD                                  | D         | E                                                                                                    | F         | G                       |                   | Н                                  | 1                                | J                                                          | K                                      | L       | м               |     |
| 2 3                |               |                               |                                           |           |                                                                                                    |           |                         |                   |                                    |                                  |                                                            |                                        |         |                 |     |
| 5                  | -             |                               |                                           | -         |                                                                                                    |           |                         | -                 |                                    |                                  |                                                            |                                        |         |                 | +   |
|                    |               |                               |                                           |           |                                                                                                    |           |                         |                   |                                    |                                  |                                                            |                                        |         |                 |     |
|                    |               |                               |                                           |           |                                                                                                    |           |                         |                   |                                    |                                  |                                                            |                                        |         |                 | +   |
|                    |               |                               |                                           |           | -9                                                                                                    | Ячейк     | КИ—                     |                   |                                    |                                  |                                                            |                                        |         |                 |     |
| 5                  | -             |                               |                                           |           |                                                                                                    |           |                         | -                 |                                    |                                  | _                                                          |                                        |         |                 | +   |
| 2                  |               |                               |                                           |           |                                                                                                    |           |                         | -                 |                                    |                                  |                                                            |                                        |         |                 |     |
| 3                  |               |                               |                                           |           |                                                                                                    |           |                         |                   |                                    |                                  |                                                            |                                        |         |                 |     |
| 4                  |               |                               |                                           |           |                                                                                                    |           |                         |                   |                                    |                                  |                                                            | Пс                                     | лось    |                 |     |
| 6                  |               |                               |                                           | -         |                                                                                                    |           |                         |                   |                                    |                                  |                                                            |                                        |         |                 |     |
| 7                  |               |                               |                                           |           |                                                                                                    |           |                         |                   |                                    |                                  |                                                            | npo                                    | l       |                 |     |
| 8                  | _             |                               |                                           |           |                                                                                                    |           |                         | -                 |                                    |                                  |                                                            |                                        |         |                 |     |
| 4 > >              | Лис           | 1 Лист                        | 2 /Лист3                                  | 100/      |                                                                                                    |           |                         |                   | 14                                 |                                  | -                                                          |                                        | limit   |                 | F   |
| OTOBO              | i Cal I       |                               |                                           |           |                                                                                                    |           |                         |                   |                                    | _                                |                                                            |                                        | 1 (888) | 비면 10           | 076 |

Рис. 1.1. Окно Microsoft Excel

На экране вашего монитора картинка может быть и другой. Но это не должно вас смущать. Такие картинки называются интерфейсом

<sup>&</sup>lt;sup>1</sup> Кликнуть — дважды быстро нажать и отпустить клавишу мыши.

<sup>&</sup>lt;sup>2</sup> Вид окна Microsoft Excel сильно зависит от масштаба изображения. На вкладке Вид найдите область Масштаб и выберите параметр По ширине страницы. Именно такой масштаб на рис. 1.1.

| Глава 1. | Начало | работы |
|----------|--------|--------|
|          |        |        |

и в своих мелких деталях зависят от настроек конкретного приложения. Но в шапке окна обязательно будет надпись — Microsoft Excel.

#### Интерфейс Microsoft Excel

Весь пользовательский набор инструментов находится на **ленте** (рис. 1.2).

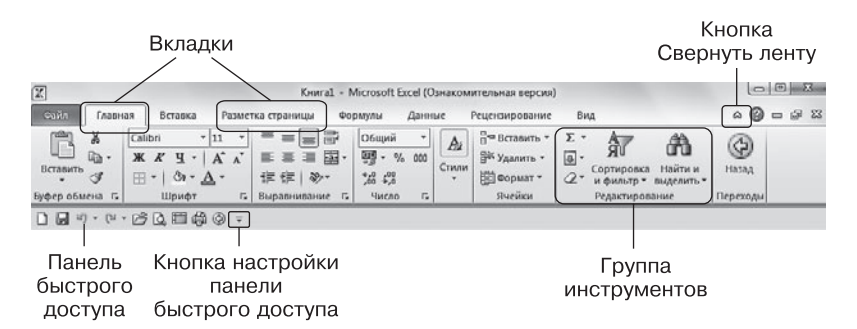

Рис. 1.2. Инструменты Excel

- Строка с названиями вкладок жестко связана с группами инструментов. Может динамически изменяться в зависимости от элемента, на котором располагается курсор.
- Группы инструментов набор инструментов и настроечных окон, предназначенных для решения определенного круга задач. Можно настроить так, что будет появляться только при нажатии на вкладку. Для этого в контекстном меню любой вкладки нужно указать Свернуть ленту. Кнопка в правом нижнем углу вызывает настроечное окно.
- Панель быстрого доступа. По умолчанию расположена в верхней части окна приложения. Предназначена для быстрого доступа к наиболее часто используемым инструментам. Панель быстрого доступа можно настраивать, добавляя на нее новые команды, располагать под лентой, как она и расположена на рис. 1.2.

### Настройка Microsoft Excel с помощью окна Параметры Excel

Более серьезные настройки устанавливаются в диалоговом окне Параметры Excel, которое вызывается командой Файл • Параметры (рис. 1.3).

| Параметры Excel                                                         |                                                                                                    | 8 ×       |  |  |  |  |  |
|-------------------------------------------------------------------------|----------------------------------------------------------------------------------------------------|-----------|--|--|--|--|--|
| Общие<br>Формулы                                                        | 🔯 Основные параметры для работы с Excel.                                                                         |           |  |  |  |  |  |
| Правописание                                                            | Параметры пользовательского интерфейса                                                                           |           |  |  |  |  |  |
| Сохранение<br>Язык                                                      | ☑ Показивать мини-панель инструментов при виделении ⊙ ☑ Включить динамический просмотр ⊙ Цлетовая схема: Синяя ▼ |           |  |  |  |  |  |
| Дополнительно                                                           | ⊆тиль всплывающих подсказок: Показывать улучшенные всплывающие по                                                | дсказки 💌 |  |  |  |  |  |
| Настройка ленты                                                         | При создании новых книг                                                                                          |           |  |  |  |  |  |
| Панель быстрого доступа<br>Надстройки<br>Центр управления безопасностью | Шрифт:<br>Размер:<br>Реских, используемый по умолчанию для новых листов:<br>Число листов:<br>Эмсло листов:       |           |  |  |  |  |  |
|                                                                         | Личная настройка Microsoft Office                                                                                |           |  |  |  |  |  |
|                                                                         | Имя пользователя: Алиее В. К.                                                                                    |           |  |  |  |  |  |
|                                                                         |                                                                                                    |           |  |  |  |  |  |
|                                                                         |                                                                                                    | ОК Отмена |  |  |  |  |  |

Рис. 1.3. Окно Параметры Excel, вкладка Общие

#### Вкладка Общие

14

В области Основные параметры для работы с Excel можно установить флажки:

- Показывать мини-панель инструментов при выделении при вызове контекстного меню ячейки будет появляться мини-панель инструментов для выполнения наиболее простых операций с содержимым ячейки (рис. 1.4).
- Включить динамический просмотр отвечает за отображение на экране варианта документа при применении того значения параметра, на который наведен указатель мыши.

Глава 1. Начало работы

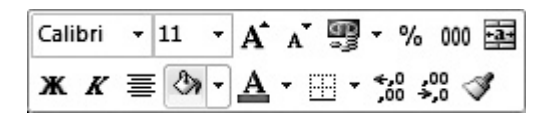

Рис. 1.4. Мини-панель инструментов

В области При создании новых книг в раскрывающихся списках Шрифт и Размер установите параметры шрифта, которые будут использоваться при создании новых книг, а в поле Число страниц задайте число страниц в новых книгах.

#### Вкладка Формулы

На данной вкладке можно выполнить следующие настройки (рис. 1.5).

В области Параметры вычислений переключатель Вычисления в книге можно установить в одно из следующих положений:

- □ автоматически Excel автоматически пересчитывает книгу при каждом изменении значения, которое присутствует в формуле. Если этот режим отключен, то пересчет книги надо осуществлять самостоятельно, нажав клавишу F9 или выполнив команду Формулы ▶ Вычисление ▶ Пересчет;
- автоматически, кроме таблиц данных Excel автоматически пересчитывает книгу при каждом изменении значения, которое присутствует в формуле, кроме таблиц данных, которые пересчитываются только при ручном пересчете книги или листа. Если этот режим не включен, то пересчет книги надо осуществлять самостоятельно, нажав клавишу F9 или выполнив команду Формулы > Вычисление > Пересчет;
- □ вручную Excel не пересчитывает книгу при каждом изменении значения, которое присутствует в формуле. Пересчет книги надо осуществлять самостоятельно, нажав клавишу F9 или выполнив команду Формулы > Вычисление > Пересчет.

Excel 2010 — проще простого!

| Общие                                                                | Изменение параметров, связанных с вычислением формул, быстродействием и                                                                                                    | обработкой                         |
|----------------------------------------------------------------------|----------------------------------------------------------------------------------------------------|------------------------------------|
| Оормулы                                                              | ци ошибок.                                                                                                    |                                    |
| Травописание                                                         | Параметры вычислений                                                                                                    |                                    |
| охранение<br>Взык<br>Цополнительно<br>Гастройка ленты                | Вычисления в юняге Э Ш Виздечить итеративные вычисления<br>В датоматически<br>ватоматически, дроме таблиц данных<br>водочить итераций: 100<br>Относительная подрешность: 0,001<br>Относительная подрешность: 0,001                                 | *                                  |
| анель быстрого доступа<br>адстройки<br>ентр управления безопасностью | Работа с формуламия<br>Стипь соллок RICL ©<br>Я Алгодавершение формул                                                                                                    |                                    |
|                                                                      | <ul> <li>Использовать функции GetPivotData для сомлок в сводной таблице</li> <li>Контроль ошибок</li> <li>Вкдочить фоновый поисс ошибок</li> </ul>                                                                                                 |                                    |
|                                                                      | Цвет индикаторов дшибок: 💁 Сброс пропущенных ощибок.<br>Правила контроля ошибок                                                                                                    |                                    |
|                                                                      | <ul> <li>☑ Зчейки, которые содержат формулы,</li> <li>☑ Формулы, не охватывающие смеденые<br/>приводящие к ошибкам</li> <li>☑ Некогласованная формула в вычисляемом</li> <li>☑ Некогласованная формула в вычисляемом</li> <li>☑ формулы</li> </ul> | ячейки ()<br>щие ()<br>и ацейки () |

Рис. 1.5. Диалоговое окно Параметры Excel, вкладка Формулы

Установите галочку **Пересчитывать книгу перед сохранением**, чтобы Excel пересчитал значения в книге перед закрытием файла по окончании работы с данной книгой.

При установленном флажке Включить итеративные<sup>1</sup> вычисления Excel допускает применение итераций. Определите число таких итераций (от 1 до 32 767). По умолчанию итерации в формуле считаются ошибкой.

В области Работа с формулами можно установить следующие флажки.

Стиль ссылок R1C1. Во всех предыдущих версиях Excel до версии 2007 столбцы на листе помечались буквами, а строки числами. Поэтому ссылка на ячейку (или адрес ячейки) вы-

```
16
```

<sup>&</sup>lt;sup>1</sup> Итеративными считаются такие вычисления, в которых содержится ссылка на саму себя.

глядела как буква столбца + цифра строки (AY372). Если поставить галочку Стиль ссылок R1C1, то и столбцы, и строки будут помечаться числами, где число столбцов изменяется от 1 до 16 384. Строки обозначаются буквой R, а столбцы буквой C. Причем и сами ссылки будут иметь вид «СтрокаСтолбец» (R123C12).

- Автозавершение формул. После ввода в начале формулы = (знака равенства) и начальных букв функция автозавершения формул выводит список подходящих функций и имен, которым соответствуют введенные буквы, так что вам достаточно просто вставить в формулу элемент из списка. Для включения или отключения этого режима необходимо нажать комбинацию Alt+клавиша управления курсором (↓), когда формула находится в режиме редактирования.
- Использовать имена таблиц в формулах. Если данный режим установлен, то по умолчанию в формулах можно использовать не только адреса ячеек, но и их имена. И если были созданы таблицы данных, которым были присвоены имена, то этот флажок позволяет использовать эти имена.
- Использовать функции GetPivotData для ссылок в сводной таблице. Установленный флажок позволяет использовать функцию ПО-ЛУЧИТЬ.ДАННЫЕ.СВОДНОЙ.ТАБЛИЦЫ. По умолчанию флажок уже стоит. Убрать его можно, если ничем таким вы пользоваться не будете, а время расчетов у вас достаточно критично.

В области Контроль ошибок установите флажок Включить фоновый поиск ошибок, чтобы включить режим проверки формул во время их набора и вычислений. Все ячейки, содержащие сомнительные формулы, отмечаются индикатором ошибок, цвет которого можно выбрать здесь же. Индикатор ошибки отображается в левом верхнем углу ячейки с формулой.

В области **Правила контроля ошибок** установите флажки, чтобы определить условия отображения ячеек, которые содержат формулы,

приводящие к ошибкам, и включить режим исправления ошибок.

- Ячейки, которые содержат формулы, приводящие к ошибкам, Несогласованная формула в вычисляемом столбце таблицы и Ячейки, которые содержат годы, представленные 2 цифрами — все такие ячейки помечаются индикатором ошибок.
- Числа, отформатированные как текст или с предшествующим апострофом все такие ячейки помечаются индикатором ошибок. Для математических операций число в ячейке должно быть представлено в числовом формате. Отображение же числа, представленного как текст на листе, ничем не отличается от числа. Проще говоря, отображения на экране 1 и «1» отличаться не будут, хотя первая единичка может участвовать в математических формулах, а вторая нет!
- Формулы, не согласованные с остальными формулами в области все такие ячейки помечаются индикатором ошибок. Несогласованные формулы — это формулы, которые не соответствуют формулам по обе стороны от данной ячейки, в то время как эти формулы соответствуют друг другу. Например, если в ячейке R1C5 находится формула =RC[1], в ячейке R2C5 формула =RC[1], в ячейке R3C5 формула =RC[2], а в ячейке R4C5 формула =RC[1], то формула ячейки R3C5 считается несогласованной и будет помечена индикатором ошибки.
- Формулы, не охватывающие смежные ячейки если в ячейке стоит формула, содержащая ссылку на область данных, но не на всю область, содержащую данные, она будет помечена как область с пропуском ячеек. Например, ячейка с формулой =СУММ (R[-7]C:R[-2]C) будет помечена индикатором ошибки, если в R[-8]C или в R[-1]C тоже будут данные.
- Незаблокированные ячейки, содержащие формулы все ячейки помечаются индикатором ошибок, и для них включается режим исправления ошибок в том случае, если лист заблокирован, но редактирование ячейки возможно.